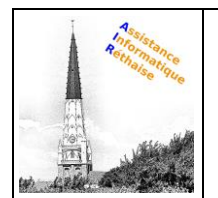

# Table des matières

| I.   | N          | Iail Orange : accéder à vos e-mails depuis orange.fr                     | 2  |
|------|------------|--------------------------------------------------------------------------|----|
| 1    |            | Accéder au service Mail                                                  | 2  |
| 2    | 2.         | Sélectionner ou saisir votre compte Orange                               | 3  |
| 3    | 8.         | Indiquer votre mot de passe                                              | 3  |
| 4    | ۱.         | Accéder à votre boite mail                                               | 3  |
| II.  | Α          | perçu de la messagerie Orange                                            | 4  |
| 1    |            | Gérer mes dossiers                                                       | 4  |
| 2    | 2.         | créer un nouveau dossier de messagerie                                   | 5  |
|      | 3.         | Gestion des dossiers de messagerie                                       | 5  |
| III. |            | Envoyer un Mail                                                          | 6  |
| 1    |            | Écrire un nouveau mail                                                   | 6  |
| 2    | 2.         | Ajouter des destinataires                                                | 6  |
| 3    | 3.         | Saisir l'objet de votre email                                            | 6  |
| Z    | ŀ.         | Joindre un fichier                                                       | 7  |
| 5    | <b>.</b>   | Ajouter une priorité                                                     | 7  |
| e    | 5.         | Mettre un accusé de lecture                                              | 7  |
| 7    |            | Écrire le message de votre email                                         | 7  |
| 8    | 3.         | Personnaliser votre email                                                | 8  |
| ç    | ).         | Envoyer votre email                                                      | 9  |
| IV.  |            | Gérer vos emails                                                         | 9  |
| 1    | •          | Comment supprimer un email ?                                             | 9  |
| 2    | 2.         | Comment répondre à un email ?                                            | 9  |
| 3    | <b>.</b>   | Comment transférer un email ? 1                                          | 0  |
| 4    | ١.         | Comment signaler un email comme spam ?1                                  | 0  |
| 5    | 5.         | Comment déplacer un email dans un autre dossier ? 1                      | .0 |
| 6    | <b>)</b> . | Comment changer le statut d'un email : lu vers non lu ou inversement ? 1 | .1 |
| 7    | <b>'</b> . | Comment imprimer un email ?1                                             | .1 |
| v.   | G          | estion des Contacts                                                      | 2  |
| ŀ    | ۹.         | Présentation1                                                            | 2  |
|      | 1          | . Accéder à vos contacts                                                 | 2  |
|      | 2          | . Visualiser vos contacts                                                | 2  |
|      | 3          | . Afficher un contact                                                    | .3 |
| E    | 3.         | Créer une fiche contact                                                  | 3  |

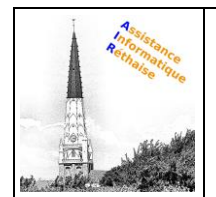

|    | 1. | Créer un contact                              | . 13 |
|----|----|-----------------------------------------------|------|
|    | 2. | Compléter la fiche contact                    | . 13 |
|    | 3. | Ajouter une photo ou un avatar                | . 14 |
|    | 4. | Afficher la fiche contact                     | . 14 |
| с. | Μ  | lodifier une fiche contact                    | . 15 |
|    | 1. | Sélectionner la fiche contact                 | . 15 |
|    | 2. | Modifier les informations de la fiche contact | . 15 |
|    |    |                                               |      |

# I. Mail Orange : accéder à vos e-mails depuis orange.fr

Le Mail Orange du portail orange.fr permet d'accéder à votre boite mail pour consulter vos e-mails depuis n'importe quel équipement. Voici comment accéder au Mail Orange depuis le navigateur internet de votre ordinateur, de votre tablette et de votre mobile.

En un clic accéder au Mail orange.fr depuis votre navigateur internet

#### **Prérequis**

Vous devez :

- <u>Accéder au portail orange.fr</u> depuis le navigateur internet de votre ordinateur ou de votre tablette.
- Vous munir de votre adresse e-mail Orange ou de votre numéro de mobile et du mot de passe associé. Si besoin consultez notre page assistance pour <u>retrouver votre adresse e-mail</u> <u>Orange</u> ou pour <u>réinitialiser votre mot de passe en cas d'oubli.</u>

#### 1. Accéder au service Mail

• Cliquez sur la rubrique Mail depuis la page d'accueil du portail orange.fr.

| Remarque : vous                        |                                                                                           | Alde at contact                                                                                                    |
|----------------------------------------|-------------------------------------------------------------------------------------------|----------------------------------------------------------------------------------------------------|
| pouvez également                       | Mobiles et forfalta internet Packa Internet e Mobile TV et diverfisionment Banque         | News                                                                                                    |
| cliquer sur l'enveloppe<br>Mail Sepuis | Voluveau site orange.fr<br>Voluv page d'haceaté volue et<br>uniter Facebe à los services. | Dójá client ?<br>béntifez vana pour consulter van valla et profiler des<br>pris et profilege qui vous anot réservés. |
| n'importe quelle page                  |                                                                                           | Sidentifier                                                                                                    |
| du site.                               | News Actu Sports People Percentres                                                        |                                                                                                    |

Si vous êtes déjà identifié, passez directement à l'étape 4.

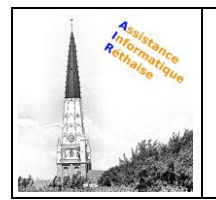

- 2. Sélectionner ou saisir votre compte Orange
- Sélectionnez un compte précédemment utilisé.
- Ou, utilisez un autre compte en saisissant votre e-mail.
- Cliquez sur Continuer.

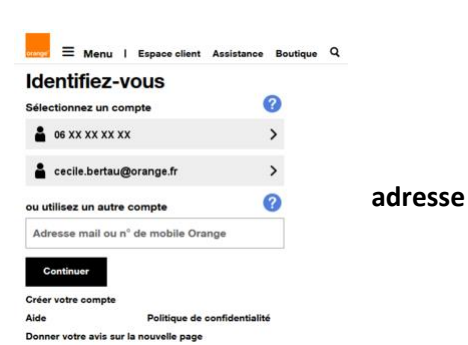

- 3. Indiquer votre mot de passe
- Saisissez votre mot de passe.

**Remarque :** si vous ne connaissez pas votre mot de passe ou si vous l'avez oublié, cliquez sur <u>mot de passe oublié ?</u> pour le réinitialiser.

 Cochez Rester identifié pour maintenir votre identification lors de votre prochain accès au portail orange.fr. Décochez la case, si vous ne souhaitez pas rester identifié ou si vous utilisez un ordinateur public ou partagé.

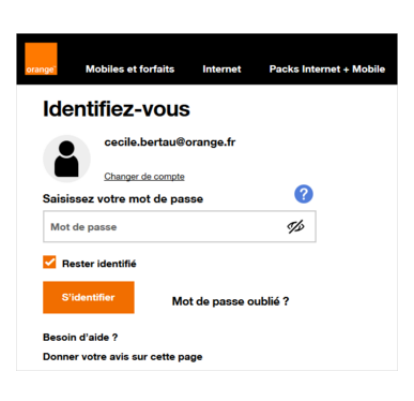

Cliquez sur S'identifier.

#### 4. Accéder à votre boite mail

Une fois identifié, vous êtes automatiquement redirigé vers le service **Mail**.

Vous pouvez :

- Consulter vos emails.
- Envoyer un nouvel email.
- <u>Découvrir les fonctionnalités du Mail Orange</u> (nouvelle version).

Créer une nouvelle adresse e-mail Orange.

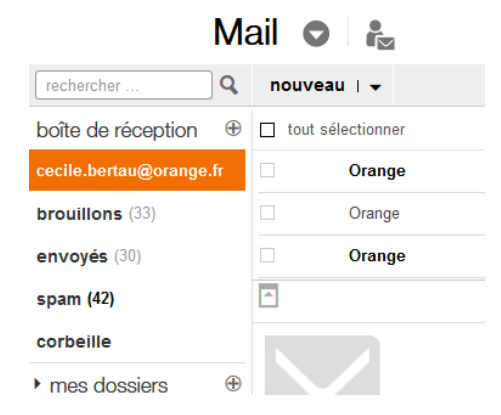

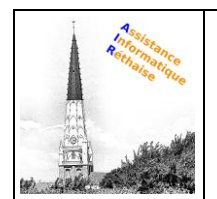

## II. Aperçu de la messagerie Orange

Le **Mail Orange** vous permet d'envoyer et de recevoir des mails de façon simple et sécurisée. Vous bénéficiez d'une capacité de 10 Go pour conserver tous vos mails et pouvez envoyer des fichiers de taille jusqu'à 25 Mo.

Vous avez la possibilité de créer jusqu'à 9 boîtes mail Orange.

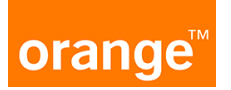

Les messages reçus sur un **compte Orange** peuvent être lus avec un **navigateur web** (Webmail) ou via un **client de messagerie**.

Consultez vos e-mails (en Webmail) depuis le portail Orange :

• Allez sur orange.fr et cliquez sur "mail" puis saisissez votre adresse mail et mot de passe.

Le Webmail Orange propose les fonctionnalités standards d'un service de messagerie, comme illustré dans l'exemple suivant :

| 💟 🖴 🗝 htt                                             | :ps://mail02.o | range.fr/app     | suite/#1&app=io.ox/mail& | folder=default0/INBOX   |                  |                            |                          |                 |             | ♡☆                              |    |
|-------------------------------------------------------|----------------|------------------|--------------------------|-------------------------|------------------|----------------------------|--------------------------|-----------------|-------------|---------------------------------|----|
|                                                       |                |                  |                          | Vous êtes r             | un particulier 🤟 | D Rechercher               | 🧭 Aide et conta          | ot 📌            |             | Non Renseigné     Espace client |    |
| orange                                                | Mob            | oiles et for     | faits Internet           | Packs Internet + Mobile | Maison           | TV et divertisseme         | nt Banque                | News            |             |                                 |    |
|                                                       | Mail           | 0 i <sub>2</sub> |                          |                         |                  |                            |                          |                 |             |                                 |    |
| rechercher                                            | Q              | nouvea           | u   <del>-</del>         |                         |                  |                            |                          |                 |             | U 0                             | )  |
| boîte de réception                                    | ۲              | tout :           | électionner              |                         |                  |                            |                          |                 |             | trier p                         | ar |
| bessiac2@wanadoo.fr                                   | (5)            |                  | Boulanger                |                         | Brigitte         | , avez-vous eu le temps de | vous faire un avis ?     |                 |             | ma                              | ar |
| brouillons                                            |                |                  | Filae.com                |                         | Vous a           | vez de nouvelles alertes   |                          |                 |             | diman                           | cł |
| envoyés (15)                                          |                |                  | Margie C. Young          |                         | [Sale C          | ff] Check Out BESS's Fami  | ly Name Shirts Selection | on For The Very | Best In Uni | que sam                         | 10 |
| spam (10)                                             | 1              |                  | Seedbox                  |                         | [Seedb           | ox] 😸 Envie de tester PL   | EX ? 🌳                   |                 |             | sam                             | e  |
| corbeille                                             |                |                  | Newsletter Audiofanzin   | 10                      | Mise à           | l'amende                   |                          |                 |             | sam                             | e  |
| mes dossiers                                          |                |                  |                          |                         |                  |                            |                          |                 |             |                                 |    |
| 2,35 Mo utilisés / 10 Go<br>besoin de plus d'espace ? |                |                  |                          | 2                       |                  |                            |                          |                 |             |                                 |    |
|                                                       |                |                  |                          |                         |                  |                            |                          |                 |             |                                 | ,  |

L'écran de la messagerie Webmail Orange comprend 2 zones :

- 1. La zone des dossiers qui permet d'organiser les mails
- 2. La zone contenant la liste des messages dans laquelle apparaissent l'expéditeur et l'objet du message. Les messages sont affichés par ordre chronologique d'arrivée

#### 1. Gérer mes dossiers

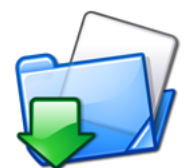

Les dossiers de messagerie permettent d'organiser vos e-mails automatiquement.

# Par défaut, **Webmail Orange** propose une **liste de dossiers prédéfinis** pour classer vos e-mails :

- **Reçus** : tous les nouveaux e-mails arrivent dans ce dossier
- Envoyés : tous les e-mails que vous avez déjà envoyés
- Brouillons : les e-mails en cours de rédaction et qui ne sont pas encore envoyés
- Indésirable : ou spams ce sont les messages de publicité ... que vous ne souhaitez pas lire
- Corbeille : tous les e-mails que vous avez supprimés

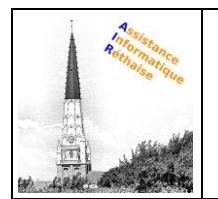

#### 2. créer un nouveau dossier de messagerie

Vous pouvez créer et utiliser des **dossiers** Orange pour **classer vos e-mails** dans différentes **catégories** : travail, famille, tâches à effectuer, messages à lire ultérieurement, etc.

Pour créer un dossier Orange,

| rechercher                                            | Q       | nou    | _                                           |
|-------------------------------------------------------|---------|--------|---------------------------------------------|
| boîte de réception                                    | Ð       | 🗆 ti   | • A la ligna u mag daggione u alignaz gun ( |
| bessiac2@wanadoo.fr (5)                               |         |        | • A la lighe « mes dossiers », cliquez sur  |
| brouillons                                            |         |        |                                             |
| envoyés (15)                                          |         |        |                                             |
| spam (10)                                             |         |        |                                             |
| corbeille                                             |         |        |                                             |
| mes dossiers                                          | 0       |        |                                             |
| 2,35 Mo utilisés / 10 Go<br>besoin de plus d'espace ? | r un do | issier |                                             |

#### L'écran de Créer un dossier apparait :

| Créer un dossier |              |         |   |  |  |  |  |  |  |  |  |
|------------------|--------------|---------|---|--|--|--|--|--|--|--|--|
| nom du dossier   |              |         |   |  |  |  |  |  |  |  |  |
| dans             | mes dossiers |         | • |  |  |  |  |  |  |  |  |
| annu             | ler          | valider |   |  |  |  |  |  |  |  |  |

- 1. Saisissez le nom du nouveau dossier
- 2. Cliquez sur valider.
- 3. Gestion des dossiers de messagerie

Avec un clic droit sur le dossier vous pouvez :

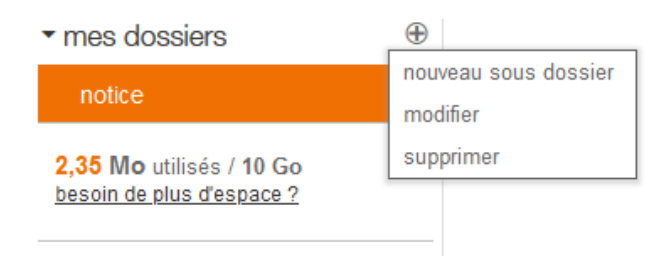

- Modifier (renommer) et/ déplacer un dossier de messagerie
- 1. Clic droit sur le dossier et modifier
- 2. Saisissez le nouveau nom ou l'emplacement pour ce dossier
- 3. Cliquez sur valider.
- Créer un sous -dossier de messagerie
- 1. Clic droit sur le dossier et nouveau sous dossier
- 2. Saisissez le nouveau nom ou l'emplacement pour ce dossier
- 3. Cliquez sur valider.

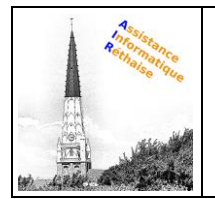

- Supprimer un dossier de messagerie
- 1. Clic droit sur le dossier et supprimer

### III. Envoyer un Mail

#### **Prérequis**

Vous devez <u>accéder au Mail Orange</u> depuis le portail orange.fr. Si les <u>identifiants de votre</u> <u>compte Orange</u> sont incorrects ou si vous les avez perdus, consultez notre page d'aide

#### 1. Écrire un nouveau mail

Cliquez sur nouveau.

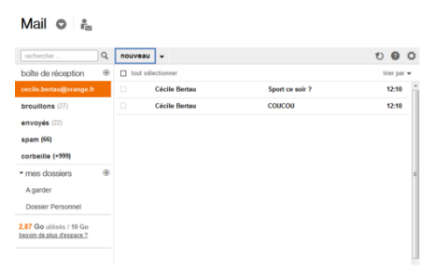

#### 2. Ajouter des destinataires

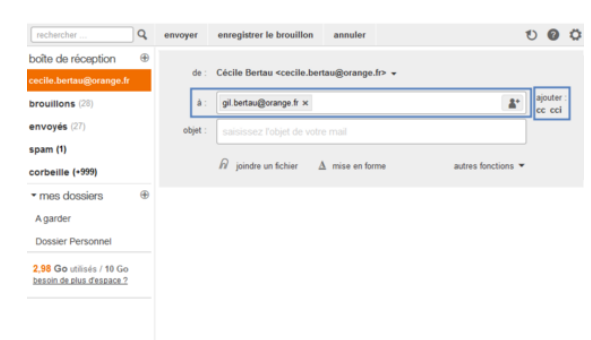

- Rédigez l'adresse mail de votre destinataire dans le champ **à**.
  - Pour insérer un contact à partir de votre carnet d'adresses, cliquez sur l'icône rechercher un contact **\***.
  - Sélectionnez **cc** (copie carbone) pour ajouter des destinataires en copie. Lors d'un envoi groupé, toutes les adresses mail dans le champ **cc** sont visibles par tous les

#### destinataires.

- Cliquez sur **cci** (copie carbone invisible) pour ajouter des destinataires en copie cachée.
- 3. Saisir l'objet de votre email

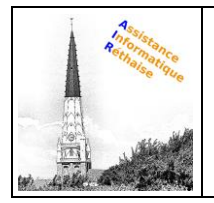

| rechercher                                            | Q, | envoyer | enregistrer le brouillon | annuler       |        |                    | O | 0       | Q |
|-------------------------------------------------------|----|---------|--------------------------|---------------|--------|--------------------|---|---------|---|
| boîte de réception                                    | ۲  |         |                          |               |        |                    |   |         |   |
| cecile.bertau@orange.fr                               |    | de :    | Cécile Bertau «cecile.be | rtau@orange.  | .fr> • |                    |   |         |   |
| brouillons (28)                                       |    | à:      | gil.bertau@orange.fr ×   |               |        | <b>A</b> *         |   | jouter: |   |
| envoyés (27)                                          |    | objet : | Photos de vacances       |               |        |                    | ٦ |         |   |
| spam (1)                                              |    |         | -                        |               |        |                    |   |         |   |
| corbeille (+999)                                      |    |         | joindre un fichier       | ∆ mise en for | me     | autres fonctions * |   |         |   |
| <ul> <li>mes dossiers</li> </ul>                      | ۲  |         |                          |               |        |                    |   |         |   |
| A garder                                              |    |         |                          |               |        |                    |   |         |   |
| Dossier Personnel                                     |    |         |                          |               |        |                    |   |         |   |
| 2,98 Go utilisés / 10 Go<br>besoin de plus d'espace ? |    |         |                          |               |        |                    |   |         |   |
|                                                       |    |         |                          |               |        |                    |   |         |   |

#### 4. Joindre un fichier

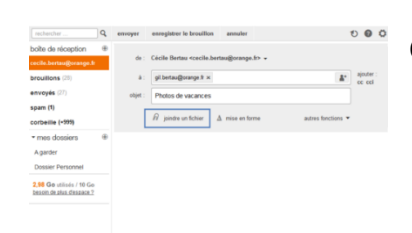

Cliquez sur joindre un fichier.

#### 5. Ajouter une priorité

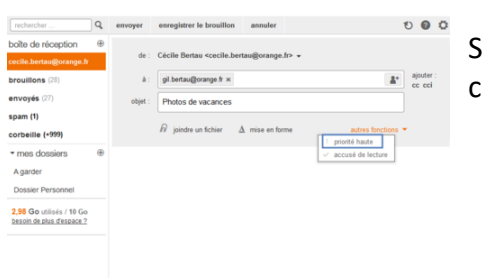

Sélectionnez **priorité haute** pour informer votre correspondant de l'importance de votre email.

#### 6. Mettre un accusé de lecture

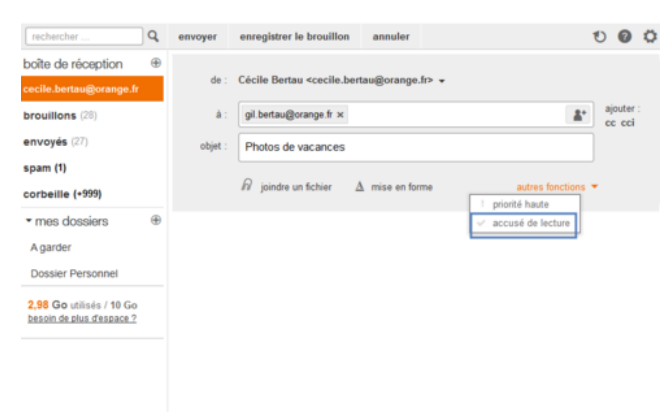

Sélectionnez **accusé de lecture** pour recevoir un email de confirmation dès que votre destinataire ouvre votre email.

**Remarque :** vous recevrez un accusé de lecture seulement si votre destinataire a accepté de vous envoyer cette confirmation. Il a la possibilité, via les paramètres de sa boite mail, d'accepter ou de refuser cet envoi de confirmation.

7. Écrire le message de votre email

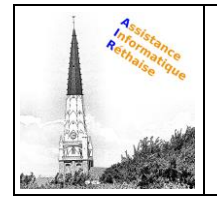

|                                                                                                    | Mail | 0                                                                 | e<br>Ez                                                                                                    |               |            |
|----------------------------------------------------------------------------------------------------|------|-------------------------------------------------------------------|----------------------------------------------------------------------------------------------------|---------------|------------|
| rechercher                                                                                                    | Q    | envoyer                                                           | enregistrer le brouillon annuler                                                                                                    | 0 (           | 0 0        |
| boîte de réception<br>cecile.bertau@orange.<br>brouillons (28)<br>envoyés (28)<br>spam (3)<br>corbeille (+999) | (fr  | de :<br>à :<br>objet :                                            | Cécile Bertau «cecile bertau@orange.fr> +<br>git bertau@orange fr x<br>Photos de vacances<br>$\hat{R}$ joinde un fichier 🛆 mise en forme prioté haute 🗉                     | ajout<br>cc c | er :<br>ci |
| mes dossiers<br>A garder<br>Dossier Personnel     Go utilisés / 10 Go<br>besoin de plus d'espace ?             | ٠    | Bonjou<br>Comm<br>Est-ce<br>J'aimer<br>Est-ce<br>Bisous<br>Cécile | r Gil<br>ent vas tu ?<br>que tu as passé de bonnes vacances ?<br>ai bien te voir rapidement pour te montrer nos photos de vacan<br>que tu es dispo vendredi soir vers 20h ? | ICOS.         |            |

• Pour aller à la ligne (ou interligne), sans changer de paragraphe et donc ne pas

générer un grand saut de ligne : appuyez en

même temps sur les touches "**shift**"

"entrée" 🔟 de votre clavier.

**Remarque :** la touche **shift** est souvent située à gauche de votre clavier, au-dessus de la touche "**control**".

 Pour changer de paragraphe et donc générer un grand saut de ligne : appuyez sur la touche "entrée" de votre clavier (également appelée "retour chariot" ou "retour ligne").

#### 8. Personnaliser votre email

Mail 🖸 🖡

| rechercher                                         | Q, | envoyer   | enr            | egistre  | r le b   | rouillon   | annule      | r  |   |     |      |        |      | U      | 0              | ¢ |
|----------------------------------------------------|----|-----------|----------------|----------|----------|------------|-------------|----|---|-----|------|--------|------|--------|----------------|---|
| boîte de réception                                 | •  | da i      | Cásila         | Porteu   |          | ile hertau | Occasion    | h2 |   |     |      |        |      |        |                |   |
| cecile.bertau@orange.fr                            |    | ue .      | Cecile         | benau    | ~        | ne.benau   | agorange.   |    |   |     |      |        |      |        |                |   |
| brouillons (28)                                    |    | à:        | gil.ber        | rtau@or  | ange.    | fr ×       |             |    |   |     |      |        | -    | • aj   | outer :<br>cci |   |
| envoyés (28)                                       |    | objet :   | Photo          | os de v  | acan     | ces        |             |    |   |     |      |        |      |        |                |   |
| spam (3)                                           |    |           | _              |          |          | _          |             | _  |   |     |      |        |      |        |                |   |
| corbeille (+999)                                   |    |           | <i>lhl</i> joi | indre un | fichie   |            | mise en for | me |   |     | prio | rité h | aute |        |                |   |
| <ul> <li>mes dossiers</li> </ul>                   | •  | Arial •   | 13pl •         | G I      | <u>s</u> | Δ • 🕰      |             | -  | = | • = | Ħ    | 80     | ٢    | Signal | uros •         |   |
| A garder                                           |    |           |                |          |          |            |             |    |   |     |      | _      |      |        |                |   |
| Dossier Personnel                                  | _  | Cécile B  | lertau         |          | ~        |            |             |    |   |     |      |        |      |        |                |   |
| 3 Go utilisés / 10 Go<br>besoin de plus d'espace ? |    | Port : Uo |                |          | ~        |            |             |    |   |     |      |        |      |        |                |   |
|                                                    |    |           |                |          |          |            |             |    |   |     |      |        |      |        |                |   |

Sélectionnez **mise en forme** pour afficher la barre d'outils permettant :

• De changer la police, la taille de la police, la couleur du texte...

 Remarque : si vous souhaitez personnaliser
 la police et la taille de la police sur tous les emails que vous rédigez, vous devez modifier les paramètres de la police d'écriture par défaut.

- D'insérer des émoticônes, en cliquant sur l'icône émoticônes <sup>(1)</sup>
- D'insérer des liens hypertextes, en cliquant sur le l'icône modifier/insérer un lien.
- D' <u>insérer une signature</u>, en cliquant sur **Signatures**. Vous devez au préalable avoir <u>créé une signature</u>.

**Remarque :** si aucune modification n'est faite dans le champ signature, votre <u>signature par</u> <u>défaut</u> sera insérée automatiquement à votre email.

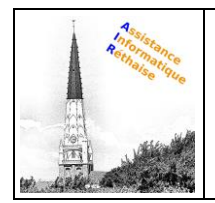

#### 9. Envoyer votre email

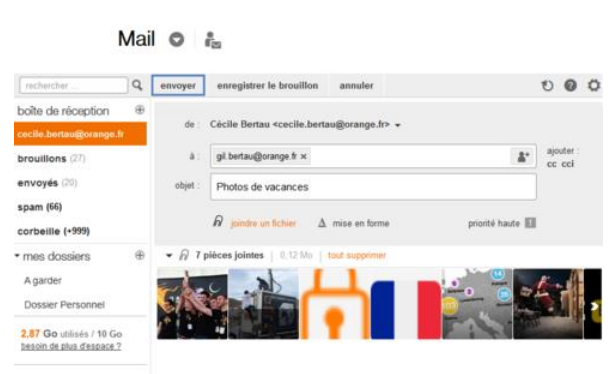

Une fois votre email rédigé et personnalisé, cliquez sur **envoyer**.

La fonction "**vérifier l'orthographe**" est désormais gérée par votre navigateur internet et

**Remarque :** à tout moment, vous pouvez choisir d'enregistrer le brouillon (pour poursuivre

ultérieurement, par exemple) ou de l'annuler.

### IV. Gérer vos emails

Découvrez les différentes fonctionnalités de la barre d'actions vous permettant de supprimer un email, de signaler un email indésirable, d'imprimer un email, de répondre à un email...

#### 1. Comment supprimer un email ?

|                    | Q, | nouveau   🗸    | supprimer   | répondre   👻 | transférer | spam | déplacer vers | autres fonctions $\checkmark$ |           | U | 8    | ø      |
|--------------------|----|----------------|-------------|--------------|------------|------|---------------|-------------------------------|-----------|---|------|--------|
| boîte de réception | •  | tout sélection | ner trier p | ar 🗸 💽       |            |      |               |                               | précédent |   | r su | uivant |

1. Sélectionnez l'email concerné pour faire apparaître la barre d'actions.

#### 2. Cliquez sur supprimer.

Par défaut, les emails supprimés sont déplacés dans le dossier corbeille.

Attention : les emails placés dans le dossier **corbeille** sont supprimés définitivement et automatiquement au bout de 7 jours, à partir de la date de suppression.

Vous pouvez décider de supprimer vos emails immédiatement et de façon définitive. Pour cela, modifiez les <u>paramètres de suppression des emails</u>.

#### 2. Comment répondre à un email ?

|                    | <b>Q</b> | nouveau   🗸    | supprimer | répondre   👻 | transférer | spam | déplacer vers | autres fonctions 👻 | 1         | 0 ( | ?  | ø     |
|--------------------|----------|----------------|-----------|--------------|------------|------|---------------|--------------------|-----------|-----|----|-------|
| boîte de réception | Ð        | tout sélection | ner trier | par 👻 💽      |            |      |               |                    | précédent | -   | su | ivant |

#### 1. Sélectionnez l'email concerné pour faire apparaître la barre d'actions.

| 01/09/2020 | MISE EN PAGE A.I.R. ASSISTANCE INFORMATIQUE RETHAISE | 9 |
|------------|------------------------------------------------------|---|
|            | SOURCE https://assistance.orange.fr/                 |   |

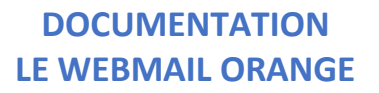

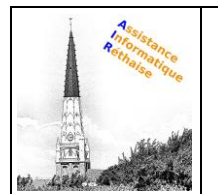

#### 2. Cliquez sur répondre.

Cette fonction permet de répondre uniquement à l'expéditeur de l'email. Vous pouvez également choisir de :

- **Répondre à tous les destinataires** de l'email. Pour cela, cliquez sur **la flèche** à droite de répondre et sélectionnez **Répondre à tous**.
- <u>Répondre par SMS ou MMS</u> à l'expéditeur de l'email, cliquez sur **la flèche** à droite de répondre et sélectionnez **Répondre par SMS/MMS**.
- 3. Comment transférer un email ?

|                    | 2 | nouveau   🗸    | supprimer   | répondre   👻 | transférer | spam | déplacer vers | autres fonctions 👻 |           | U | 0    | ø      |
|--------------------|---|----------------|-------------|--------------|------------|------|---------------|--------------------|-----------|---|------|--------|
| boîte de réception | Ð | tout sélection | ner trier j | par 👻 💽      |            |      |               |                    | précédent |   | 🗸 si | uivant |

1. Sélectionnez l'email concerné pour faire apparaître la barre d'actions.

#### 2. Cliquez sur transférer.

Cette fonction permet d'envoyer l'email à d'autres destinataires.

#### 4. Comment signaler un email comme spam ?

|                    | <b>Q</b> | nouveau   🗸    | supprimer   | répondre   👻 | transférer | spam | déplacer vers | autres fonctions 👻 |           | U | 0          | ø      |
|--------------------|----------|----------------|-------------|--------------|------------|------|---------------|--------------------|-----------|---|------------|--------|
| boîte de réception | ۲        | tout sélection | ner trier p | par 👻 💽      |            |      |               |                    | précédent |   | <b>v</b> s | uivant |

- 1. Sélectionnez l'email concerné pour faire apparaître la barre d'actions.
- 2. Cliquez sur spam (aussi appelé mettre en indésirable).

Cette fonction permet de déplacer l'email dans le dossier spam.

Si vous ne souhaitez plus recevoir les emails de cet expéditeur dans votre boite de réception, vous devez <u>bloquer son adresse mail</u>. Ces emails seront alors redirigés automatiquement vers le dossier spam.

Attention : les emails déplacés dans le dossier **spam** sont supprimés définitivement et automatiquement au bout de 7 jours, à partir de la **date de dépôt** dans le dossier **spam**.

#### 5. Comment déplacer un email dans un autre dossier ?

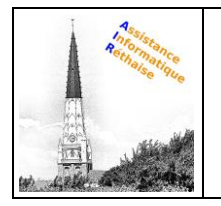

| <b></b> Q               | nouveau   🗸     | supprimer   | répo  | ondre   🔫 | transférer    | spam            | déplacer vers         | autres fonctions 👻 |                               | U       | ?     | Ö          |
|-------------------------|-----------------|-------------|-------|-----------|---------------|-----------------|-----------------------|--------------------|-------------------------------|---------|-------|------------|
| boîte de réception ①    | tout sélectionr | ner trier j | par 👻 | < C       |               |                 | /                     | ×                  | <ul> <li>précédent</li> </ul> | -       | r sui | ivant      |
| cecile.bertau@orange.fr | Cécile Bertau   |             | 1     | Bor       |               | Déplace         | er vers un dossier    |                    |                               |         |       |            |
| brouillons (27)         | Bonne année     |             |       | BOI       | ine ann       | cecile.b        | ertau@orange.fr<br>ns |                    |                               |         |       |            |
| envoyés (16)            |                 |             |       |           | Cécile Bertau | envoyés<br>snam | 5                     |                    |                               | 25/01   | /18 1 | 5:01       |
| spam (61)               |                 |             | =     |           | à : cecile.be | corbeile        | e                     | arb                |                               | détails | •     | <b>*</b> * |

- 1. Sélectionnez l'email concerné pour faire apparaître la barre d'actions.
- 2. Cliquez sur déplacer vers.
- 3. Choisissez le dossier, puis validez.
  - 6. Comment changer le statut d'un email : lu vers non lu ou inversement ?

| Q                       | nouveau   🗸    | supprimer     | répondre | r transférer | spam       | déplacer v | ers  | autres fonctions 👻 |           | 0       | 0 0       |
|-------------------------|----------------|---------------|----------|--------------|------------|------------|------|--------------------|-----------|---------|-----------|
| boîte de réception 🕀    | tout sélection | ner trier par | r 🕶 🔳 🔍  |              |            | Г          |      |                    | précédent | -       | suivant   |
| cecile.bertau@orange.fr | Cécile Bertau  |               | Î Da     |              | náo        |            | mar  | quer comme non lu  |           |         |           |
| brouillons (27)         | Bonne année    |               | D        | nne an       | nee        |            | Impi | rimer              |           |         |           |
| envoyés (16)            |                |               |          | Cécile Ber   | tau        |            |      |                    |           | 25/01   | /18 15:01 |
| spam (61)               |                |               |          | à : cecile.  | bertau@ora | inge.fr    |      |                    |           | détails | - 4       |

1. Sélectionnez l'email concerné pour faire apparaître la barre d'actions.

2. Cliquez sur autres fonctions, puis sélectionner marquer comme non lu ou marquer comme lu.

7. Comment imprimer un email ?

| Q                       | nouveau   🗸    | supprimer   | répon  | dre   🗸 | transférer  | spam       | déplacer | /ers | autres fonc | tions 🗸  |           | U       | 0       | 3   |
|-------------------------|----------------|-------------|--------|---------|-------------|------------|----------|------|-------------|----------|-----------|---------|---------|-----|
| boîte de réception ①    | tout sélection | ner trier p | ar 👻 🛛 | •       |             |            |          |      |             |          | précédent |         | suiva   | ant |
| cecile.bertau@orange.fr | Cécile Bertau  | 15:0        | 1      | Der     |             | - <u> </u> |          | mar  | quer comm   | e non lu |           |         |         |     |
| brouillons (27)         | Bonne année    |             |        | Bol     | ine ani     | nee        |          | imp  | rimer       |          |           |         |         |     |
| envoyés (16)            |                |             |        |         | Cécile Bert | au         |          |      |             |          |           | 25/0    | 1/18 15 | :01 |
| spam (61)               |                |             | E      |         | à : cecile. | bertau@ora | nge.fr   |      |             |          |           | détails | •       | *   |

1. Sélectionnez l'email concerné pour faire apparaître la barre d'actions.

#### 2. Cliquez sur autres fonctions, puis imprimer.

3. Un aperçu de l'email s'affiche tel qu'il sera imprimé. Cliquez imprimer sur l'aperçu pour lancer l'impression.

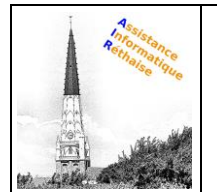

#### Informations complémentaires

- L'action **tout sélectionner** permet de sélectionner les emails téléchargés. Par défaut, les emails téléchargés sont les 30 premiers du dossier. Pour télécharger et sélectionner l'ensemble des emails d'un dossier, vous devez tous les afficher. Pour cela, faites défiler les emails en glissant l'ascenseur de la barre horizontale de droite vers le bas de la page.
- Pour déplacer un ou plusieurs emails dans vos dossiers personnels ou dans les dossiers spam et corbeille, vous pouvez également utiliser la fonction **glisser déposer**. Cliquez sur l'email et glissez-le (en maintenant le clic) vers le dossier souhaité.
- Vous pouvez accéder à la barre d'actions depuis n'importe quel dossier de votre boite de réception en sélectionnant un ou plusieurs emails. L'affichage des boutons textuels évolue en fonction de vos actions et du dossier sur lequel vous vous trouvez.
- Certains boutons d'action comportent une **flèche** à leur droite. Un clic sur la flèche permet d'afficher un sous-menu. Par exemple, si vous cliquez sur la flèche à droite du bouton **nouveau**, l'action **écrire un SMS/SMS** est également proposée.

### V. Gestion des Contacts

Avec le carnet d'adresses Contacts, vous gérez les coordonnées de vos contacts en toute simplicité et en toute sécurité. Découvrez comment y accéder depuis orange.fr.

Prérequis

Vous devez être identifié sur orange.fr.

#### A. Présentation

1. Accéder à vos contacts

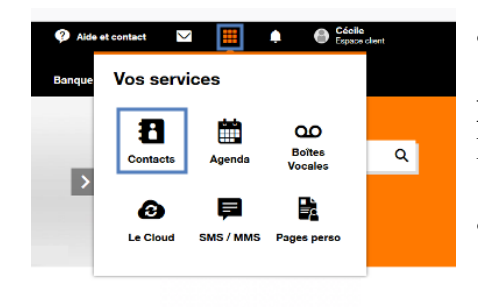

• Cliquez sur le menu Vos services.

**Remarque :** ce menu n'est disponible qu'après identification sur le portail orange.fr.

• Sélectionnez Contacts.

#### 2. Visualiser vos contacts

| rechercher.                 | 9 | créer un contact autres fonctions • |                                     | 0 0                          |
|-----------------------------|---|-------------------------------------|-------------------------------------|------------------------------|
| contacts (II)               |   | 🔲 tout sélectionner 🛛 🗛 B C 💌       |                                     | ordre d'affichage            |
| • 👬 groupes                 |   | ۰.                                  |                                     | Y Prénom - Nom               |
| Famile (1)<br>corbeille (3) |   | Ambroise Bertau                     | 8 fiches contact                    | Nom - Pténom<br>ordre de tri |
|                             |   | Cécile Bertau                       |                                     | Y Prénom Nom                 |
|                             |   | Eric Bertau                         | selectionnez une fiche contact pour | tous les paramètres          |

Par défaut, vos contacts s'affichent dans la colonne de gauche.

Cliquez sur le menu **paramètres** (la roue crantée) à droite de la fenêtre, pour modifier l'ordre d'affichage

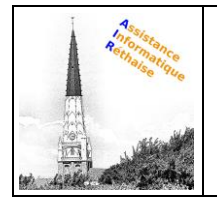

3. Afficher un contact

| rechercher.   | créer un contact gérer contacts + autres for | ctions • | 00                      |
|---------------|----------------------------------------------|----------|-------------------------|
| contacts (II) | 📋 tout sélectionner 🛛 🗛 B C 👻                |          | compte(s) 📕             |
| Famile (1)    | Ambroise Bertau Cécile Bertau Cécile Bertau  | 8        | Cécile Bertau           |
|               | Eric Bortau                                  | perso    | cecile.bertau@oraege.fr |

Cliquez sur le **nom** d'un contact, ses coordonnées s'affichent sous la forme suivante.

### B. Créer une fiche contact

Le service Contacts vous offre la possibilité de gérer votre carnet d'adresses. Les fiches contact créées sont accessibles depuis le service Contacts mais également depuis les autres services Orange (Mail, Agenda...). Voici comment créer et modifier un contact.

1. Créer un contact

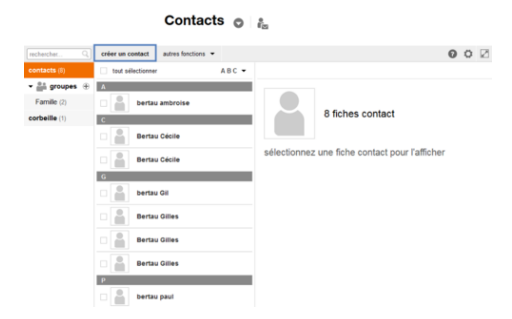

#### Cliquez sur créer un contact.

**Remarque :** le carnet d'adresses Orange vous permet de sauvegarder 5 000 fiches contact (fiches contact dans la corbeille inclus). Au-delà, vous ne pouvez plus créer de nouveau contact.

#### 2. Compléter la fiche contact

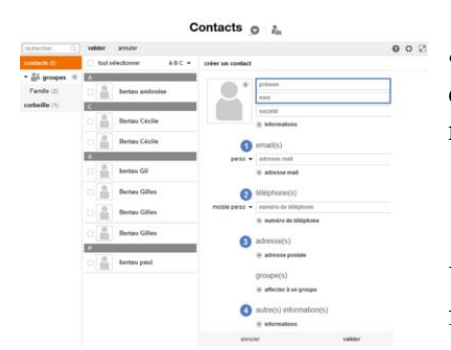

• Saisissez les informations pour créer votre nouvelle fiche contact. Au moins un des champs nom, prénom doit être renseigné.

Vous pouvez saisir plusieurs champs pour compléter sa fiche :

- 1. Adresse(s) mail.
- 2. Numéro(s) de téléphone.
- 3. Adresse(s) : un lien vous permet de visualiser l'adresse postale sur un plan.
- 4. Autre(s) information(s) : date de naissance, site internet, commentaires en texte libre...

| 01/09/202 | 0 |
|-----------|---|
|-----------|---|

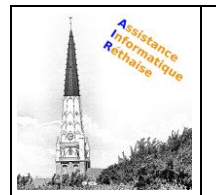

**Remarque :** vous pourrez à tout moment enrichir les informations saisies en modifiant la fiche contact.

#### 3. Ajouter une photo ou un avatar

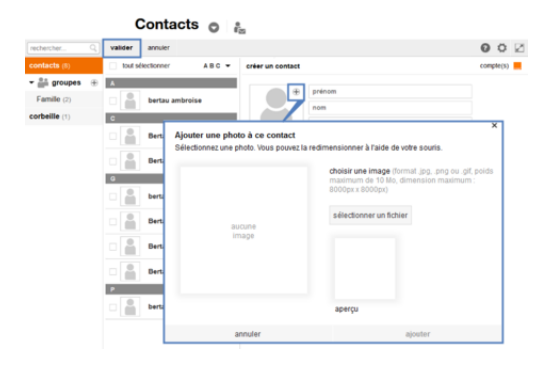

- Cliquez sur le bouton "ajouter".
- Cliquez sur sélectionner un fichier.
- Redimensionnez votre photo, si nécessaire.
- Cliquez sur ajouter pour valider la photo.

• Sélectionnez valider pour créer votre fiche contact.

**Remarque :** Pour assurer une meilleure qualité d'image, nous vous recommandons d'utiliser une résolution de 300x400 pixels. Si cette taille n'est pas

respectée, votre photo sera automatiquement redimensionnée. Les formats supportés sont : gif, jpg et png. Le poids de l'image ne doit pas excéder 10 Mo.

#### 4. Afficher la fiche contact

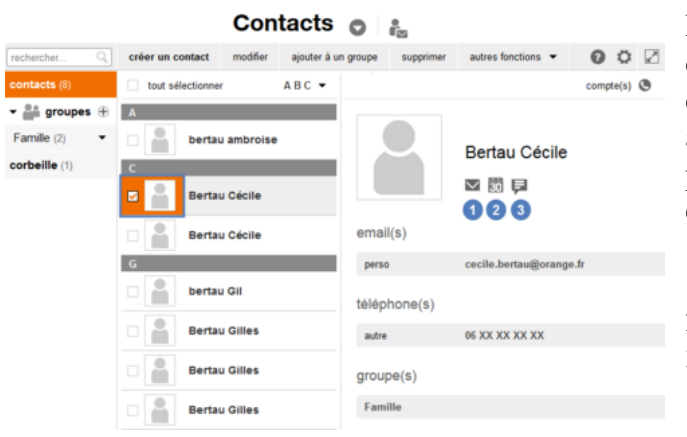

La fiche contact est créée et s'affiche dans votre carnet d'adresses. En fonction des informations saisies dans les champs, adresse mail et numéro de téléphone, des pictos apparaissent permettant d'envoyer directement au contact :

- 1. Un email.
- 2. Une invitation Agenda.
- 3. Un SMS/MMS.

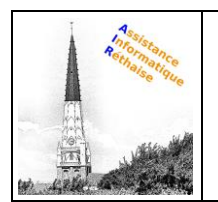

### C. Modifier une fiche contact

#### 1. Sélectionner la fiche contact

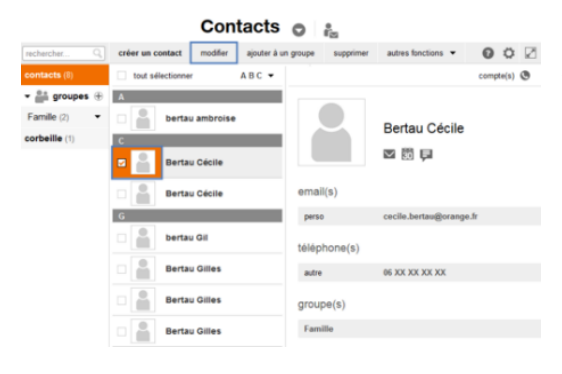

- Sélectionnez la fiche du contact que vous souhaitez modifier.
- Cliquez sur modifier.

#### 2. Modifier les informations de la fiche contact

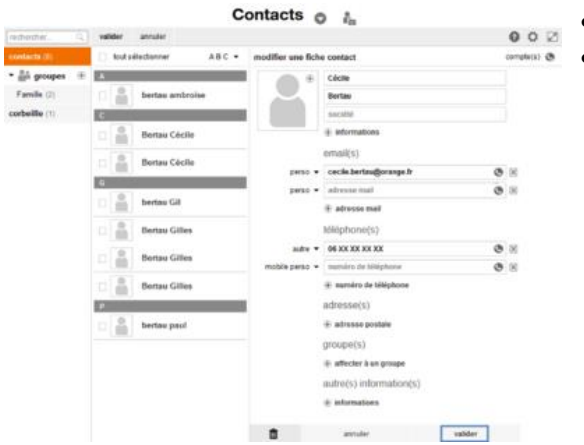

- Modifiez les informations du contact.
- Cliquez sur valider.